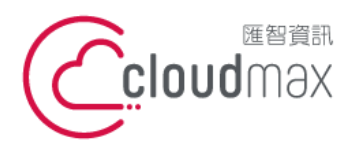

匯智 資訊股份有限公司 106073 台北市大安區仁愛路四段 25 號 3 樓 t. +886-2-2718-7200 3F., No. 25, Sec. 4, Ren'ai Rd., Da' an Dist., Taipei City 106073, Taiwan (R.O.C.)

f. +886-2-2718-1922

【操作說明 – Plesk 17 For Linux】

# [ Plesk 18 For Linux ]

匯智提供主機客戶圖形化的 Plesk 系統管理控制台介面,透過此介面讓您輕鬆了解目 前使用的狀況,並且可以直接於介面上創建服務贈送的電子郵件,同時也可以透過流量分析 來查看網站流量分佈情形。

### 版權聲明

本文件由 Cloudmax 製作,內容中所使用的管理工具 Plesk 並非 Cloudmax 設 計,相關的 Plesk 程式資訊,請至 Plesk 網站杳詢。 Plesk 官方網站: https://www.plesk.com/

### 商標聲明

本文件所引用之各商標及商品名稱分屬其合法註冊公司所有,絕無侵權之意,特此聲 明。

### 有限擔保責任聲明

Cloudmax 匯智盡力製作本說明文件其正確性,但不擔保本文件無任何瑕疵,亦不為 使用本說明文件而引起之衍生利益損失或意外損毀之損失擔保責任。

若對本文件有任何疑問與建議,可利用下方資訊與我們聯繫:

服務電話 (02)2718-7200 服務傳真 (02)2718-1922 電子信箱 service@cloudmax.com.tw

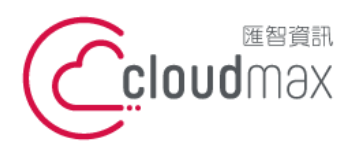

106073 台北市大安區仁愛路四段 25 號 3 樓 t.+886-2-2718-7200 3F., No. 25, Sec. 4, Ren'ai Rd., Da' an Dist., Taipei City 106073, Taiwan (R.O.C.)

f. +886-2-2718-1922

【操作說明 – Plesk 17 For Linux】

#### 目 錄

| ` ` ;      | 登入方式                       | 1   |
|------------|----------------------------|-----|
|            | 1. 透過主機名稱網域登入              | 1   |
|            | 2. 透過自己本身的網域登入 (網域需已經完成指向) | 1   |
| <u> </u>   | 系統管理控制台總覽                  | 3   |
| <u>三</u> 、 | 修改 PLESK 管理介面登入的密碼         | 5   |
| 四、         | 修改 FTP 密碼                  | 6   |
| 五、         | 設定域名別名及子域名                 | 8   |
|            | 1.添加域名別名                   | 8   |
|            | 2.添加子域名                    | 10  |
| 六、         | 設定有密碼保護的目錄                 | 10  |
| 七、         | 設定資料庫帳號、密碼與 phpMyadmin 登入  | 14  |
| 八、         | 查看網站流量                     | 16  |
| 附錄         | :系統資料夾說明                   | .16 |
|            |                            |     |

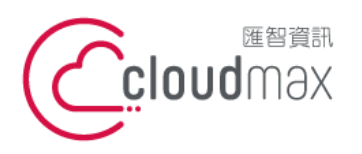

106073 台北市大安區仁愛路四段 25 號 3 樓 t. +886-2-2718-7200 3F., No. 25, Sec. 4, Ren'ai Rd., Da' an Dist., Taipei City 106073, Taiwan (R.O.C.)

f. +886-2-2718-1922

【操作說明 – Plesk 17 For Linux】

一、登入方式

主機系統控制台位置: https://主機名稱.ix500.com:8443

### 1. 透過主機名稱網域登入

- 請您先確認您的主機 IP 位置,此 IP 位置可以於主機開通信件上取得。 1.
- 2. 主機名稱為主機 IP 位置 so (IP 第三組數字) - (IP 第四組數字組成)。
- 例如:您的主機 IP 位置為 219.8X.200.100,您的系統控制台連結為: https://so200-3.

#### 100.ix500.com:8443

| Plesk web host edition |   |
|------------------------|---|
| 用戶名                    |   |
| 密碼                     |   |
|                        | Ø |
| 介面語言                   |   |
| 默認                     | ~ |
| 忘記您的密碼?                |   |
| 登入                     |   |
| Cookie                 |   |

## 2. 透過自己本身的網域登入 (網域需已經完成指向)

若透過主機名稱網域的方式登入不方便,您也可以使用您的網域來登入系統控制台,但是這 個網域的 DNS 指向紀錄必須已經完成。

- 請直接於瀏覽器中的網址列(非搜尋列),直接輸入:https://您的網域:8443 1.
- 2. 隨即將會出現「這可能不是您要找的網站」依據不同的瀏覽器將會出現不同的訊息

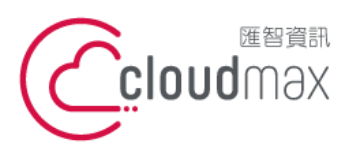

106073 台北市大安區仁愛路四段 25 號 3 樓 t. +886-2-2718-7200 3F., No. 25, Sec. 4, Ren'ai Rd., Da' an Dist., Taipei City 106073, Taiwan (R.O.C.)

f. +886-2-2718-1922

#### 【操作說明 – Plesk 17 For Linux】

IE

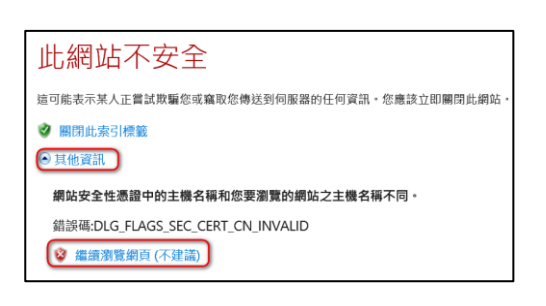

#### FireFox

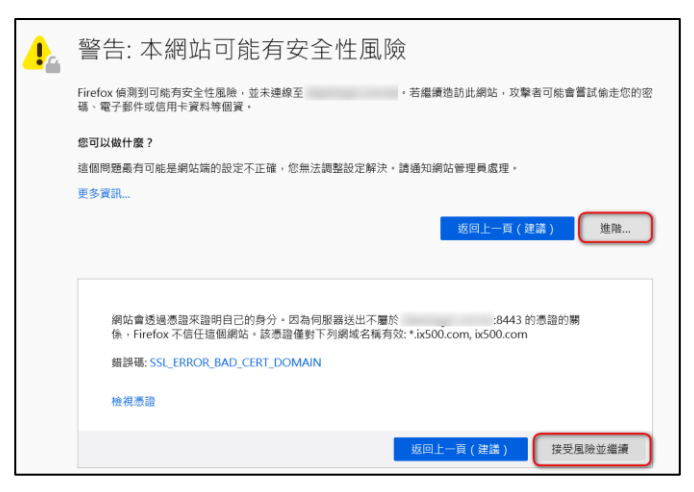

#### Chrome

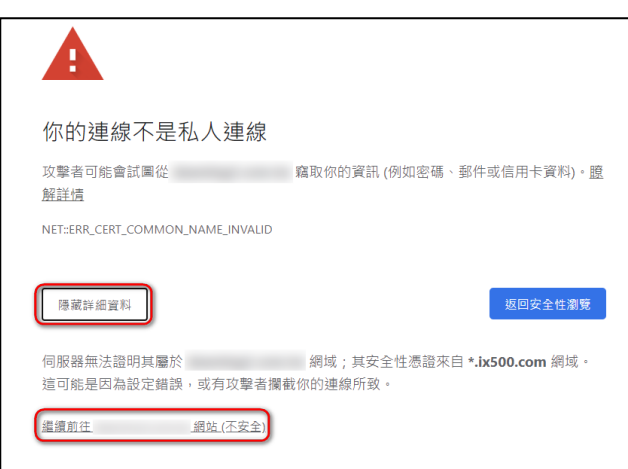

透過上述兩項方式進入系統管理控制台,皆會受到 HTTPS 加密的保護,而 HTTPS 將會保 障您在站台上的每一項操作以及鍵入的資訊都受到加密保護,若您的網站也希望透過此技術 保護您的使用者,您可以洽詢匯智客服諮詢 SSL 數位憑證服務。

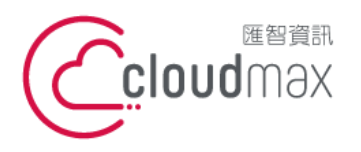

 • 25 號 3 樓
 t. +886-2-2718-7200
 f. +886-2-2718-7200
 f. +886-2-2718-7200
 f. +886-2-2718-1922
 t. +886-2-2718-1922
 t. +886-2-2718-1922
 t. +886-2-2718-1922
 t. +886-2-2718-1922
 t. +886-2-2718-1922
 t. +886-2-2718-1922
 t. +886-2-2718-1922
 t. +886-2-2718-1922
 t. +886-2-2718-1922
 t. +886-2-2718-1922
 t. +886-2-2718-1922
 t. +886-2-2718-1922
 t. +886-2-2718-1922
 t. +886-2-2718-1922
 t. +886-2-2718-1922
 t. +886-2-2718-1922
 t. +886-2-2718-1922
 t. +886-2-2718-1922
 t. +886-2-2718-1922
 t. +886-2-2718-1922
 t. +886-2-2718-1922
 t. +886-2-2718-1922
 t. +886-2-2718-1922
 t. +886-2-2718-1922
 t. +886-2-2718-1922
 t. +886-2-2718-1922
 t. +886-2-2718-1922
 t. +886-2-2718-1922
 t. +886-2-2718-192
 t. +886-2-2718-192
 t. +886-2-2718-192
 t. +886-2-2718-192
 t. +886-2-2718-192
 t. +886-2-2718-192
 t. +886-2-2718-192
 t. +886-2-2718-192
 t. +886-2-2718-192
 t. +886-2-2718-192
 t. +886-2-2718-192
 t. +886-2-2718-192
 t. +886-2-2718-192
 t. +886-2-2718-192
 t. +886-2-2718-192
 t. +886-2-2718-192
 t. +886-2-2718-192
 t. +886-2-2718-192
 t. +886-2-2718-192
 t. +886-2-2718-192
 t. +886-2-2718-192
 t. +886-2-2718-192
 t. +886-2-2718-192
 t. +886-2-2718-192
 t. +886-2-2718-192
 t. +886-2-2718-192
 t. +886-2-2718-192
 t. +886-2-2718-192
 t. +886-2-2718-192
 t. +886-2-2718-192
 t. +886-2-2718-192
 t. +886-2-2718-192
 t. +886-2-2718-192
 t. +886-2-2718-192
 t. +886-2-2718-192
 t. +886-2-2718-192
 t. +886-2-2718-192
 t. +886-2-2718-192
 t. +886-2-2718-19
 t. +886-2-2718-19
 t. +886-2-2718-19
 t.

【操作說明 – Plesk 17 For Linux】

# 二、系統管理控制台總覽

總覽畫面分為「動態模式」與「經典模式」,預設為動態模式,首次登入您可以在網站與域名中設定,功能相同僅介面略有差異,本文件以動態模式為基礎說明。

| p <u>l</u> esk | Q. 搜索中                           | Q            |
|----------------|----------------------------------|--------------|
| <b>卫</b> 網站與域名 | 網站與域名                            |              |
| 「 文件           |                                  |              |
|                | 🎉 (867)                          | ×            |
| 山 統計           | 都迎進入網站預覽。                        |              |
| 白帳戶            | 共計 2 個項目                         |              |
|                | 添加于域名 添加域名别名                     | 更改視圖         |
|                | > 博名 *                           | 視圖模式         |
|                |                                  | 動態模式         |
|                | ● 活動 × 網站                        | <b>動</b> 態模式 |
|                | Dashboard 主機與 DNS Plesk App 自訂服務 | 經典模式         |

### 控制台畫面:

| p <u>l</u> esk | Q。搜索中                                    |                             |                   | 0    |
|----------------|------------------------------------------|-----------------------------|-------------------|------|
| 口 網站與域名        | 網站與域名                                    |                             |                   |      |
| ら 文件           |                                          |                             |                   |      |
|                | 1000 1000 1000 1000 1000 1000 1000 100   |                             |                   | ×    |
| 业 統計           | 歡迎進入網站預覽。體驗一番以查看可以:                      | 如何管理網站。                     |                   |      |
| 谷 帳戶 共計 1 個項目  |                                          |                             |                   |      |
|                | 添加域名別名                                   |                             |                   | 更改視圖 |
|                | ☆ 域名 ↑                                   | 狀態                          | 類型                |      |
|                | ^                                        | ● 活動 ~                      | 網站                |      |
|                |                                          | Dashboard 主機與 DNS Plesk App | p 自訂服務            |      |
|                | Future home of something quite cool.     | 檔與資料庫                       | 開發工具              |      |
|                | if you are a <b>MM</b> , which last some | 🗅 檔案管理員                     | 🐵 PHP 設定 (v7.4.6) |      |
|                |                                          | 資料庫                         | ≔ 目誌              |      |
|                |                                          | 安全                          | 🚯 Git             |      |
|                |                                          | ② SSL/TLS 證書                | PHP Composer      |      |
|                | ◎ 在 web 中打開 I III 預覽                     | 🕞 有密碼保護的目錄                  |                   |      |
|                | 磁片使用 0 MB                                | 😵 Advisor                   |                   |      |
|                | 流量 0 MB/月                                | M DNSSEC                    |                   |      |
|                | 山 網站統計 山 網站統計 SSL/TLS                    |                             |                   |      |

#### 網站與域名

資源使用量:您可以在此處查看目前提供的資源及使用詳情。 共同: 更改視圖:由此調整網站與域名的瀏覽模式(分為:動態模式、經典模式)。

添加子域名:新增設定子網站選項 (某些方案可能不具備此功能)

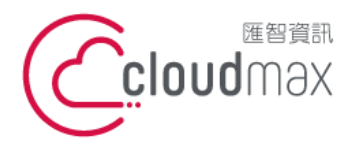

106073 台北市大安區仁愛路四段 25 號 3 樓 t.+886-2-2718-7200 3F., No. 25, Sec. 4, Ren'ai Rd., Da'an Dist., Taipei City 106073, Taiwan (R.O.C.)

f. +886-2-2718-1922

【操作說明 – Plesk 17 For Linux】

| 添加域名別名:可設定其他網址看到此網站畫面。                       |
|----------------------------------------------|
| 網址下:                                         |
| 檔案管理員:檢視空間底下所有檔案列表,包含系統預設資料匣、及系              |
| 統設定資料匣、網站根目錄等等。可新增、重新命名子資料                   |
| 夾與檔案,修改其權限等(系統重要設定資料匣及預設目錄                   |
| 除外)。                                         |
| 資料庫:由此新增、刪除資料庫,及設定資料庫使用者帳號、密碼。               |
| 主機設置:網站腳本與統計(PHP版本)、SSL 證書選擇、更改網站狀態          |
| 在 web 中打開:直接透過網際網路開啟您的網站                     |
| 預覽:DNS 尚未生效前,可預先瀏覽已上傳至主機的網頁。                 |
| 網站統計(SSL/TLS):查看網站流量統計表,可查看網站 WEB、瀏覽人數、      |
| 點擊數等統計圖表。                                    |
| Dashboard:                                   |
| PHP 設定:調整 PHP 版本、查看 PHPinfo()頁面              |
| 日誌:可查看在網站上執行過的記錄,可用來偵查錯誤訊息,即 LOG 檔。          |
| SSL/TLS 證書:可上傳憑證文件。                          |
| 有密碼保護的目錄:可對網站指定資料夾內之資料夾,設定帳號密碼保護。            |
| 主機與 DNS:                                     |
| DNS 設定:可修改虛擬主機提供的 DNS 服務指向內容。                |
| 主機存取:可修改登入 FTP 之密碼。                          |
| 文件                                           |
| 檢視空間底下所有檔案列表,包含系統預設資料匣、及系統設定資料匣、網站根目錄等等。     |
| 可新增、重新命名子資料夾與檔案,修改其權限等(系統重要設定資料匣及預設目錄除外)。    |
| 統計                                           |
| FTP 統計:可查看網站 FTP 統計圖表。                       |
| 資料傳輸統計:查看網站流量統計 (FTP、HTTP)                   |
| 網站統計(SSL/TLS):查看網站流量統計表,可查看網站WEB、瀏覽人數、點擊數等統計 |
| 圖表。                                          |
|                                              |
| 帳戶                                           |
| 我的個人資料:常規 → 網站使用者登入密碼修改及連絡 Email 修改。         |
| 連絡人詳情 → 修改其他資訊。                              |
| 其他服務:可添加指定 URL 的功能鈕。                         |
|                                              |

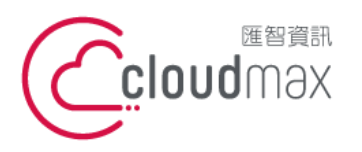

106073 台北市大安區仁愛路四段 25 號 3 樓 t. +886-2-2718-7200 3F., No. 25, Sec. 4, Ren'ai Rd., Da'an Dist., Taipei City 106073, Taiwan (R.O.C.)

f. +886-2-2718-1922

【操作說明 – Plesk 17 For Linux】

# 三、修改 PLESK 管理介面登入的密碼

1. 點選「帳戶」。

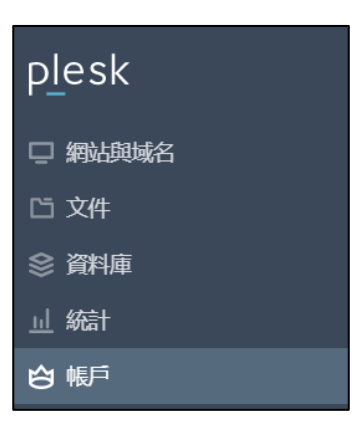

2. 點選「我的個人資料」後,在【Panel 偏好設定】修改登入密碼。

| 該頁面顯示了有關資 | 資源配置、 | 主機 | 選項和您 |
|-----------|-------|----|------|
| 我的個人資料    | 其它族   | 服務 |      |
|           |       |    |      |

| 我的個人資料     |                                                        |
|------------|--------------------------------------------------------|
| 常規 連絡詳情    |                                                        |
| 常規資訊       |                                                        |
| 連絡人姓名      |                                                        |
| 電郵地址       | @<br>在 Plesk 中創建新的郵箱位址或使用外部的郵箱位址。                      |
| 外部郵箱位址     | service@cloudmax.com.tw<br>如果您無法存取主要的電子郵箱位址,將用於重置您的密碼。 |
| Plesk 偏好設定 |                                                        |
| 用戶名        |                                                        |
| 密碼         |                                                        |
| 確認密碼       | 生成顯示                                                   |
| Plesk 語言   | 繁體中文 (Taiwan/Hong Kong) 🖌                              |

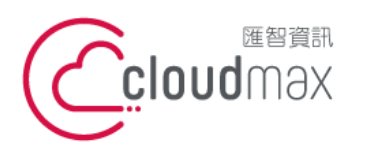

106073 台北市大安區仁愛路四段 25 號 3 樓 t.+886-2-2718-7200 3F., No. 25, Sec. 4, Ren'ai Rd., Da' an Dist., Taipei City 106073, Taiwan (R.O.C.)

f. +886-2-2718-1922

【操作說明 – Plesk 17 For Linux】

## 四、修改 FTP 密碼

1. 點選「網站與域名」。

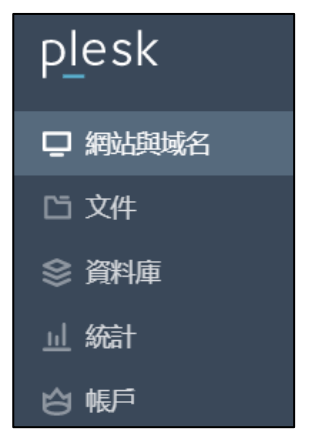

點選「主機與 DNS」,再點選主機存取。 2.

|                                      | 狀態                                            | 類型             |
|--------------------------------------|-----------------------------------------------|----------------|
| ^                                    | ● 活動 ~                                        | 網站             |
| Cuture home of something quite cool. | Dashboard<br>主機與 DNS<br>()) 主機設定<br>()) DNS設定 | Plesk App 自訂服務 |

在系統使用者修改密碼。

| 系統使用者           |                           |
|-----------------|---------------------------|
| 您可在此指定一個作業系統使用者 | f,用於通過 FTP 或檔案管理員管理訂閱内的檔和 |
| 用戶名 *           |                           |
| 密碼              |                           |
|                 | 生成顯示                      |
| 確認密碼            |                           |
| 通過SSH存取伺服器      | Forbidden                 |

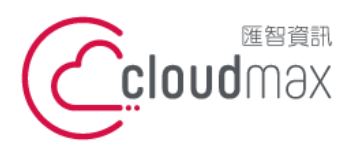

106073 台北市大安區仁愛路四段 25 號 3 樓 t. +886-2-2718-7200 3F., No. 25, Sec. 4, Ren'ai Rd., Da' an Dist., Taipei City 106073, Taiwan (R.O.C.)

f. +886-2-2718-1922

【操作說明 – Plesk 17 For Linux】

# 五、設定域名別名及子域名

## 1.添加域名別名

1. 點選「網站與域名」。

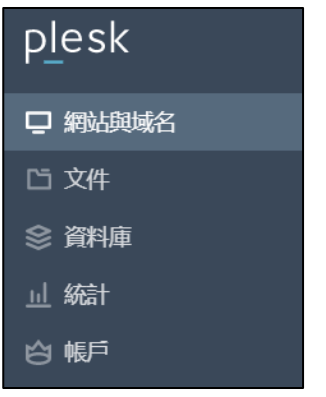

點選右方畫面中「添加域名別名」。 2.

| 添加域名別名 |
|--------|
|        |

輸入欲設定的網址,按「確定」完成即可。 3.

| 添加一個域名別名                                                    |                                                         |  |
|-------------------------------------------------------------|---------------------------------------------------------|--|
| 域名別名 *                                                      | www.  欲設定之網址<br>例如, example.net                         |  |
| 基於域名 *                                                      | Q                                                       |  |
| 設定                                                          |                                                         |  |
| ✓ 將DNS區域與主域名進行同                                             | 步                                                       |  |
| ☑ 郵件服務                                                      |                                                         |  |
| ☑ 網站服務                                                      |                                                         |  |
| ✓ 使用 HTTP 301 代碼重定向<br>當訪客打開別名的 URL,他們將<br>301 重定向,這表示搜尋引擎排 | 會被重定向至主域的 URL。Plesk 會使用搜尋引擎友好 HTTP<br>名將不會在兩個 URL 之間分割。 |  |
| * 必填欄位                                                      | 確定 取消                                                   |  |

| 欄位說明 |                            |
|------|----------------------------|
| 域名別名 | 輸入欲指向同網站的網域名稱*客戶應自行至註冊單位申請 |
|      | 該網址。                       |
|      |                            |

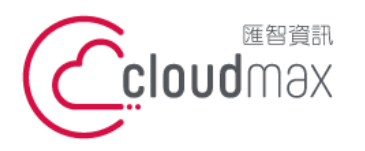

106073 台北市大安區仁愛路四段 25 號 3 樓 t. +886-2-2718-7200 3F, No. 25, Sec. 4, Ren'ai Rd., Da' an Dist., Taipei City 106073, Taiwan (R.O.C.)

【操作說明 – Plesk 17 For Linux】

| 將 DNS 區域與主網站進行同  | 系統預設已支援。                         |
|------------------|----------------------------------|
| 步                |                                  |
| 郵件服務             | 如果希望將發送到網址別名下電子郵件地址的電子郵件可寄       |
|                  | 至原站台網址下的電子郵件地址,請選中"郵件"複選框。       |
|                  | 部分方案可能不支援。                       |
| 網站服務             | 輸入該網址時,可看到原站台網址下的網址內容。           |
|                  | 例如原站台網址為 yourdomain.com,而設定網站別名為 |
|                  | alias.com,則輸入 alias.com 可以看到     |
|                  | yourdomain.com 的網站內容。            |
| 使用 HTTP301 代碼重定向 | 勾選此項目,用戶後續輸入替身網域名稱連入站台後,網址       |
|                  | 將會被重寫為主機網域名稱。                    |

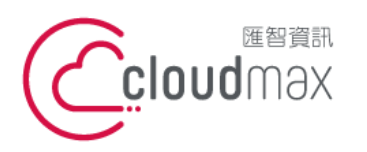

106073 台北市大安區仁愛路四段 25 號 3 樓 t.+886-2-2718-7200 3F., No. 25, Sec. 4, Ren'ai Rd., Da' an Dist., Taipei City 106073, Taiwan (R.O.C.)

f. +886-2-2718-1922

【操作說明 – Plesk 17 For Linux】

## 2.添加子域名(部分方案不支援)

1. 點選「網站與域名」。

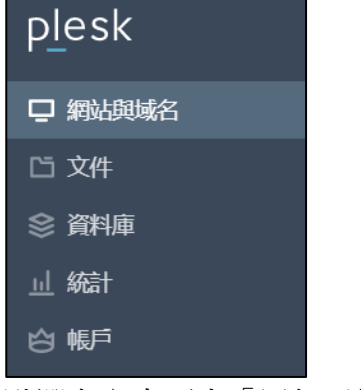

2. 點選右方畫面中「添加子域名」。

| 添加子域名 | 添加域名別名 |
|-------|--------|
|-------|--------|

3. 設定子網站名稱與路徑設定。

| 添加子域名                             |                                                                            |
|-----------------------------------|----------------------------------------------------------------------------|
| 子域名是網站其它部分的互聯網<br>不管網站訪客在瀏覽器中輸入的地 | 立元址。子域名包含主域名和一個首碼。如,若域名是 domain.com,子域名則可能是 store.doma<br>或名是什麼都會被重導向至該子域。 |
| 子域名 *                             | sub<br>輸入*創建萬用字元子域名。                                                       |
| 主機設定                              |                                                                            |
| 文檔根目錄 *                           | ☆ / sub. 進入網站主目錄的路徑。                                                       |

| 欄位說明  |                              |
|-------|------------------------------|
| 子域名   | 輸入欲新增的子網域名稱                  |
| 文檔根目錄 | 子網站建立後,會使用與主網站相同的 FTP 使用者帳戶, |
|       | 子網站內容放置指定的路徑中,當用戶輸入子網域時將會    |
|       | 察看對應的資料夾名稱。                  |

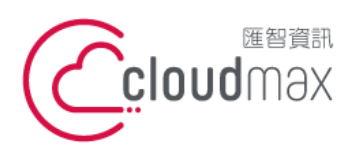

106073 台北市大安區仁愛路四段 25 號 3 樓 t.+886-2-2718-7200 3F., No. 25, Sec. 4, Ren'ai Rd., Da' an Dist., Taipei City 106073, Taiwan (R.O.C.)

f. +886-2-2718-1922

【操作說明 – Plesk 17 For Linux】

# 六、設定有密碼保護的目錄

1. 點選「網站與域名」,並參考下圖點選。

| 🖵 網站與域名 | 網站與域名                                                                                                    |                             |
|---------|----------------------------------------------------------------------------------------------------|-----------------------------|
| じ 文件    |                                                                                                    |                             |
|         | 您好!                                                                                                    |                             |
| 山 統計    | 歡迎進入網站預覽。體驗一番以查看可以如                                                                                             | 如何管理網站。                     |
| 心 帳戶    | 共計 2 個項目                                                                                                    |                             |
|         | 添加子域名 添加域名別名                                                                                                    |                             |
|         | ※ 域名↑                                                                                                    | 狀態 類型                       |
|         |                                                                                                    | ●活動 ~ 網道                    |
|         |                                                                                                    | Dashboard 主機與 DNS Plesk App |
|         | Future home of something quite cool.                                                                            | 檔與資料庫                       |
|         |                                                                                                    | 🗅 檔案管理員                     |
|         | the second second second second second second second second second second second second second second second se | ⊜ 資料庫                       |
|         |                                                                                                    | 安全                          |
|         |                                                                                                    | ② SSL/TLS 證書                |
|         | ◎ 在 web 中打開 <sup>◎</sup> 預覽                                                                                     | 「一有密碼保護的目錄」                 |
|         | 磁片使用 28.1 MB                                                                                                    | 😵 Advisor                   |

2. 點選「添加受保護目錄」。

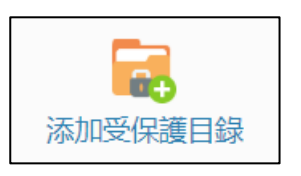

3. 輸入欲設定保護的目錄位置。

| /            |                         |
|--------------|-------------------------|
| Please login |                         |
|              |                         |
| 確定           | 取消                      |
|              | /<br>Please login<br>確定 |

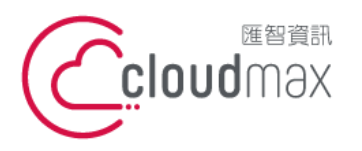

106073 台北市大安區仁愛路四段 25 號 3 樓 t.+886-2-2718-7200 3F., No. 25, Sec. 4, Ren'ai Rd., Da'an Dist., Taipei City 106073, Taiwan (R.O.C.)

f. +886-2-2718-1922

【操作說明 – Plesk 17 For Linux】

### 4. 確定後進入下一步驟。

| 欄位說明    |                                     |
|---------|-------------------------------------|
| URL     | /:根目錄"httpdocs",若設定此資料夾,則無法正常瀏覽首頁,需 |
|         | 要輸入設定的帳號與密碼才能順利瀏覽                   |
|         | /xxx:xxx(根目錄下任一資料夾),僅針對該資料夾設定保護,不影響 |
|         | 根目錄                                 |
| 受保護區的標題 | 輸入受保護的資料夾連結時,所彈出的視窗敘述(建議以英文輸入)      |

#### 5. 點選要保護的 URL。

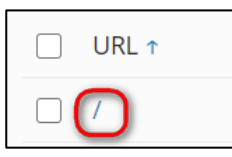

6. 點選「添加新用戶」。

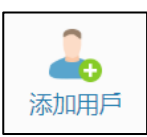

7. 輸入帳號與密碼,為登入此資料夾瀏覽頁面時所需輸入的帳號密碼。

| 受保護 URL 用戶 |           |   |     |
|------------|-----------|---|-----|
| 用戶名 *      | LoginName |   |     |
| 密碼 *       | •••••     | 強 | (?) |
| 確認密碼 *     | •••••     |   |     |
| * 必填欄位     | 確定 取消     |   |     |

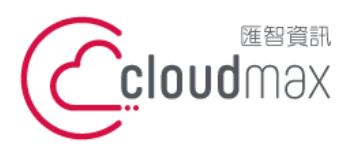

106073 台北市大安區仁愛路四段 25 號 3 樓 t. +886-2-2718-7200 3F., No. 25, Sec. 4, Ren'ai Rd., Da'an Dist., Taipei City 106073, Taiwan (R.O.C.)

f. +886-2-2718-1922

#### 【操作說明 – Plesk 17 For Linux】

8. 輸入"http://domain/受密碼保護的資料夾名稱"時,即彈跳帳密輸入視窗。

| 登入                               |             |
|----------------------------------|-------------|
| http:// <mark>_</mark><br>你與這個網站 | 之間的連線不是私人連線 |
| 使用者名稱                            |             |
| 密碼                               |             |
|                                  | 登入取消        |

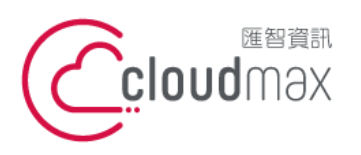

106073 台北市大安區仁愛路四段 25 號 3 樓 t. +886-2-2718-7200 3F., No. 25, Sec. 4, Ren'ai Rd., Da' an Dist., Taipei City 106073, Taiwan (R.O.C.)

f. +886-2-2718-1922

【操作說明 – Plesk 17 For Linux】

# 七、設定資料庫帳號、密碼與 phpMyAdmin 登入

1. 點選「資料庫」。

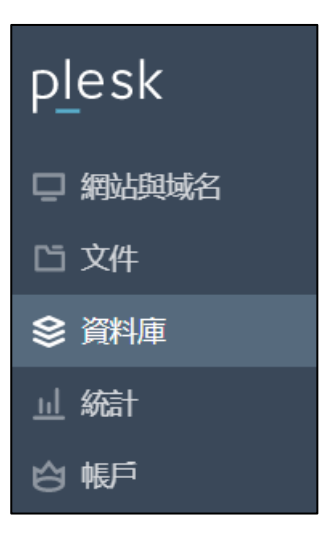

2. 點選添加資料庫,輸入資料庫名稱,與資料庫使用者名稱及密碼。

| 小 添加資料庫                |                                              |
|------------------------|----------------------------------------------|
| 添加資料庫                  |                                              |
| 通用                     |                                              |
| 資料庫名 *                 | DB_NAME                                      |
| 資料庫伺服器                 | localhost:3306 (默認用於 MariaDB, v10.3.23) 🖌    |
| 相關網站                   | ~                                            |
| 用戶                     |                                              |
| 創建一個預設的資料庫使用者。Ple      | esk 將會代表該使用者存取資料庫。如果資料庫沒有分配資料庫使用者,將無法存取該資料庫。 |
| ☑ 創建資料庫使用者             |                                              |
| 資料庫使用者名稱 *             | DB_USERNAME                                  |
| 密碼 *                   |                                              |
|                        | 生成 顯示                                        |
| 確認密碼 *                 |                                              |
| □ 使用者有存取所選訂閱內所有資料庫的許可權 |                                              |
| * 必填欄位                 | 確定 取消                                        |

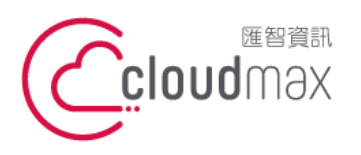

106073 台北市大安區仁愛路四段 25 號 3 樓 t. +886-2-2718-7200 3F., No. 25, Sec. 4, Ren'ai Rd., Da'an Dist., Taipei City 106073, Taiwan (R.O.C.)

f. +886-2-2718-1922

#### 【操作說明 – Plesk 17 For Linux】

建立完畢後,即可點選 DB 名稱右側的「phpMyAdmin」 3.

| 🚄 DB_NAME 與 | 相關更改 | phpMyAdmin |
|-------------|------|------------|
|             |      |            |

4. 登入 phpMyAdmin 後可進行資料庫的管理。

| phpMyAdmin                                     | 😑 📫 同期器 localhost 3306 » 🕤 資料車 DB_NAME                                                                                  |
|------------------------------------------------|----------------------------------------------------------------------------------------------------|
| <u>∧ ≣</u> 0 0 0 0 0 0 0 0 0 0 0 0 0 0 0 0 0 0 | M 結構       I SQL       4       投尋       I 雪       III       IIII       IIIII       IIIIIIIIIIIIIIIIIIIIIIIIIIIIIIIIIIII |
| 最近使用 最愛                                        | ▲ 資料庫沒有資料表。                                                                                                    |
| B-0 DB_NAME                                    | 建立資料表                                                                                                    |
|                                                | 名稱 價位數 4                                                                                                    |

14

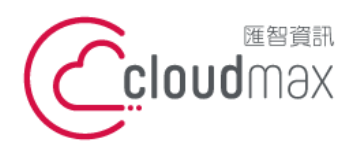

106073 台北市大安區仁愛路四段 25 號 3 樓 t. +886-2-2718-7200 3F., No. 25, Sec. 4, Ren'ai Rd., Da' an Dist., Taipei City 106073, Taiwan (R.O.C.)

f. +886-2-2718-1922

【操作說明 – Plesk 17 For Linux】

# 八、查看網站流量

1. 點選「統計」,再點選「網站統計」 或「網站統計 SSL/TLS」

| plesk               | Q. 搜索中 名 • ● 日 日 日 日 日 日 日 日 日 日 日 日 日 日 日 日 日 日                                                                                                    |  |  |  |  |  |
|---------------------|----------------------------------------------------------------------------------------------------|--|--|--|--|--|
| □ 網站與域名             | 統計                                                                                                    |  |  |  |  |  |
| 2 入口<br>② 資料庫       | 您可在此直看訂閱資源的使用報告。如果您訂閱了多個方案,您可以在頁面右上角選定所常訂閱來直看對應的報告。                                                                                                    |  |  |  |  |  |
| <u>山</u> 統計<br>合 報道 |                                                                                                    |  |  |  |  |  |
|                     | 28.1 MB (1%) 5 GB 0 MB/月 (0%) 1.5 TB                                                                                                    |  |  |  |  |  |
|                     | 台版務所使用量:                                                                                                    |  |  |  |  |  |
|                     | <ul> <li>              ・価份             ・日本の1目録             ・単設定権             ・日本の1目録             ・単設定権             ・日本の1目録             ・単設定権             ・日本の1目録             ・単設定権             ・日本の1目録             ・単設定権             ・日本の1目録             ・・・・・・・・・・・・・・・・・・・・・・・・・</li></ul>                                                                                                    |  |  |  |  |  |
|                     | 有難更多賞訊,請參見:                                                                                                    |  |  |  |  |  |
|                     | FIP 经計<br>重者考集進進 FIP 经增加编入编出的資料通報性。           重要考集進進 FIP 经增加编入编出的資料通報性。         重要考虑在规则按指:按规址(HTTP, FIP) 和原件 (SMTP, FIP) 和原件 (SMTP, FIP) 和序件 (SMTP, FIP) 和序件 (SMTP, FIP) 和FIP) 和FIP |  |  |  |  |  |
|                     | 编站核结计 SSL/TLS<br>唐電磁通 SSL/TLS 存取做的網站的概况畅告。                                                                                                    |  |  |  |  |  |

2. 登入帳號密碼即為預設 FTP 帳密, 輸入後開啟流量報告表 (AWstats)。

| Select period Current                       |                                                                                              |                              |                              |                                    |                                            |  |
|---------------------------------------------|----------------------------------------------------------------------------------------------|------------------------------|------------------------------|------------------------------------|--------------------------------------------|--|
|                                             |                                                                                              |                              |                              |                                    |                                            |  |
| 統計網站:<br>最近更新:                              | 2020年 6月 01日 08:04                                                                           |                              |                              |                                    |                                            |  |
| 報表日期:                                       | 月份 6月 2020                                                                                   |                              |                              |                                    |                                            |  |
| 论太阳时间,                                      |                                                                                              | = +0.00 /= .1. H+            |                              |                                    |                                            |  |
| 妆参觀时间-<br>按参觀者:                             | 举行記錄 举口 星射機 举小时<br>國家 全部列出 主機 全部列出 最近參觀日期 無法反解譯的IP位址 搜尋引擎網站的漫遊器 全部列出 最近參觀<br>日期              |                              |                              |                                    |                                            |  |
| 瀏覽器統計:                                      | 每次参觀所花時間 檔案類別 Downloads 全部列出 存取次數 全部列出 入站處 出站處 作業系統 版本 無法<br>得知 瀏覽器 版本 無法得知                  |                              |                              |                                    |                                            |  |
| 参考資訊:<br>其他:                                | 來源網址 由那些搜專引擎轉介 由那些其他網站轉介 搜尋 用以搜尋的關鍵字句 用以搜尋的關鍵字詞<br>離項 HTTP 狀態嗎 錯誤次數(400) 錯誤次數(403) 錯誤次數(404) |                              |                              |                                    |                                            |  |
| 撮要                                          |                                                                                              |                              |                              |                                    |                                            |  |
| 報表日期<br>首次参觀日期<br>最近参觀日期                    | 月份 6月 2020<br>2020年 6月 01日 00:30<br>2020年 6月 01日 07:40                                       |                              |                              |                                    |                                            |  |
|                                             | 参観者                                                                                          | 參觀次數                         | 網頁數                          | 點擊數                                | 位元組                                        |  |
| 普通流量 *                                      | 22                                                                                           | <b>24</b><br>(1.09 參觀次數/參觀者) | <b>64</b><br>(2.66 網頁數/參觀坎數) | <b>574</b><br>(23.91 點擊數/參觀坎<br>數) | <b>2.06 MB</b><br>(87.89 KB/参觀 <b>次</b> 數) |  |
| 看不到"的流量 *                                   |                                                                                              |                              | 59                           | 102                                | 632.68 KB                                  |  |
| * 看不到"的流量是由搜索機器人(Robots),編蟲或特別的 HTTP 回覆引致的. |                                                                                              |                              |                              |                                    |                                            |  |

# 附錄:系統資料夾說明

| 目錄名稱                          | 說明                   |  |  |  |
|-------------------------------|----------------------|--|--|--|
| /error_docs                   | 系統預設資料匣,網頁錯誤頁面,可自定內容 |  |  |  |
| /httpdocs                     | 網站根資料匣(放置您上傳的網站檔案)   |  |  |  |
| /logs                         | 儲存紀錄資訊,網站 LOG        |  |  |  |
| 註:其他未解說之資料匣名稱,無法支援用戶使用,請勿放置檔案 |                      |  |  |  |